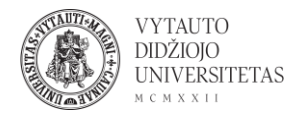

## Mentimeter naudojimas

Mentimeter yra įrankis skirtas kurti realaus laiko apklausas ir balsavimus.

- 1. Eiti į <u>mentimeter.com/</u>
- 2. Norint susikurti paskyrą ir pradėti dirbti su įrankiu spausti Sign up.

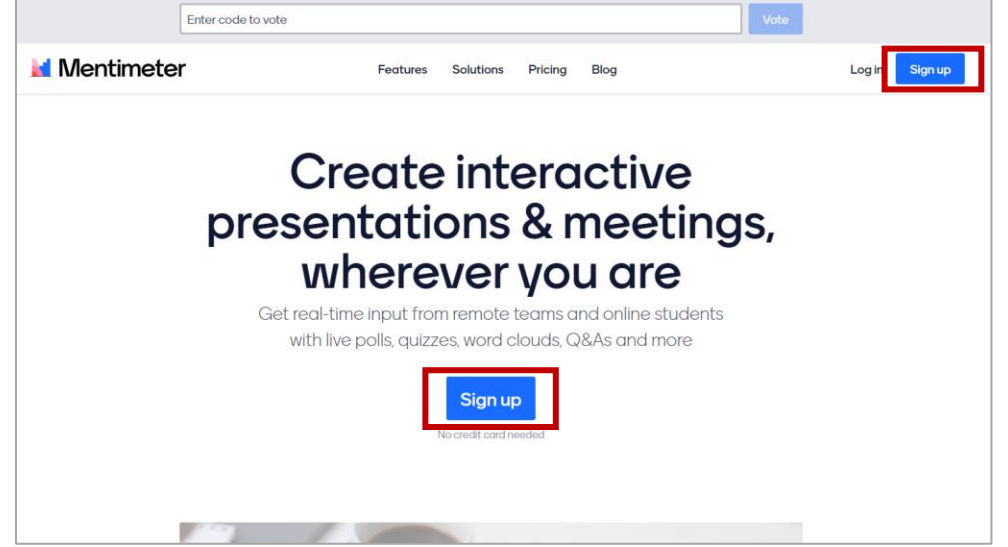

Lango viršuje yra laukas suvesti kodui (**Enter code to vote**), kur besimokantieji ar kiti balsuojantieji turi suvesti balsavimo kodą, kuris gaunamas sukūrus prezentaciją.

3. Atsidariusiame lange suvesti registracijai portale reikalingą informaciją (prisijungti galima ir naudojant Facebook arba Google paskyrą).

4. Pažymėti, kokiam tikslui Mentimeter bus naudojamas, ir spausti Get Started.

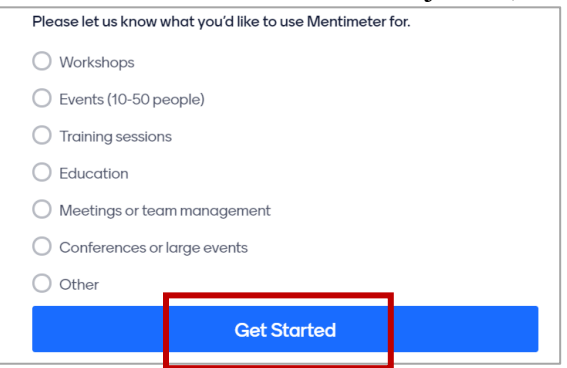

5. Atsidaręs langas yra pagrindinis įrankio langas, jame galima:

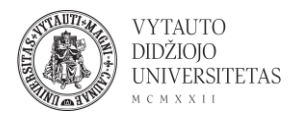

| Mentimeter                                                                                 |                                                                            |                                                                                                    | 🛨 Upgrade 💿 🔴                                                                                                    |
|--------------------------------------------------------------------------------------------|----------------------------------------------------------------------------|----------------------------------------------------------------------------------------------------|----------------------------------------------------------------------------------------------------|
| My presentations<br>Inspiration 4<br>Branding & Colors                                     | My presentations       + New presentation       + New folder       1     2 | Q Type to sear                                                                                           | ch                                                                                                    |
| X<br>Want more<br>engagement?<br>Let your cudience add<br>instant comments<br>Show me more | No<br>Not sure where to start? Ho                                          | presentations here yet!<br>ave a look at our example education template or create a<br>new presentation. | Johnny from Mexitterer       3       ×         Welcome to Mexitteret, we're happy you're lond us lond us lond yo seconds.       •       •         Jour and help getting started, we're frage to a short video on how to build you'r trip resentation in only 90 seconds.       •       •         Ur we to create you       •       •       •       •         Your and the petting started, we're trip you'r getsentation       •       •       •       •         Wr we arepty       •       •       •       •       •       •       •       •       •       •       •       •       •       •       •       •       •       •       •       •       •       •       •       •       •       •       •       •       •       •       •       •       •       •       •       •       •       •       •       •       •       •       •       •       •       •       •       •       •       •       •       •       •       •       •       •       •       •       •       •       •       •       •       •       •       •       •       •       •       •       •       •       •       •       •       • |

1 – kurti naują prezentaciją.

2 – kurti naują aplanką.

3 – pateikiamas trumpas video (anglų kalba), kaip pradėti dirbti įrankiu ir pradėti kurti prezentacijas..

4 – pateikiamos kitų sukurtos prezentacijos, kurias galima prisidėti pas save ir redaguoti.

6. Norint kurti naują prezentaciją spausti **New presentation**. Atsidariusiame langą galima:

| Home / My First Presentation 1                                                                        | Saved (?) Mentimote                                                                                                    |
|----------------------------------------------------------------------------------------------------|----------------------------------------------------------------------------------------------------|
| 2Add slide 🕹 Import                                                                                   | ♀ Examples 〈ð Themes 〈③ Copfigure                                                                                                    |
| 1 Choose a slide type →                                                                               | 4 5 V<br>3 Type<br>Popular question types ?<br>Multiple Choice<br>Word Cloud<br>F<br>Scales<br>Copen Ended<br>Copen Ended<br>Co |
| Your presentations Pro tip! While presenting, use the settings menu to the left to find more features | Content slides ?                                                                                                    |
| With your free account, you can add 2 more questions and 5 more Quiz questions to this pres           | entation. Upgrade                                                                                                    |

1 – prezentacijos pavadinimas, redaguoti paspaudžiant ant teksto.

2 – naujos skaidrės pridėjimas.

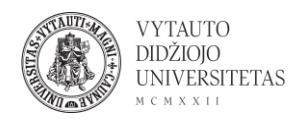

3 – turinio tipas dedamas į skaidrę: klausimai su skirtingais atsakymo ir atvaizdavimo variantais, turinys ir kt. Paspaudus ant norimo tipo jis pridedamas į esamą skaidrę, tekstą redaguoti galima dešinėje atsirandančiame lange.

4 – kitų prezentacijų pavyzdžiai.

5 – skaidrių temos (dizainas).

6 – konfigūracijos nustatymai (ar prezentacija trunka nustatytą laiką, ar besimokantysis renkasi tempą ir kt.).

7 – dalintis (pateikiama nuoroda į balsavimą/prezentaciją arba kodas, kurį suvedus besimokantieji gali pasiekti prezentaciją).

8 - prezentacijos rodymas.

7. Sukūrus norimus klausimus ir turinį spausti **Share**. Atsidariusiame lange skiltyje **Participation** galima matyti, kokiais būdais prezentaciją ir balsavimą galima pasiekti: įvedus kodą pagrindiniame svetainės lange (1); per tiesioginę nuorodą į balsavimą (2); nuskanavus QR kodą (3). Skiltyje **Presentation sharing** galima rasti nuorodą, per kurią pasiekiami prezentacijos rezultatai realiu laiku (4).

|                                                                               |        | Share                                                                                                    | ×                                     |  |
|-------------------------------------------------------------------------------|--------|----------------------------------------------------------------------------------------------------|---------------------------------------|--|
|                                                                               |        | Participation                                                                                                    | Presentation sharing                  |  |
| Share<br>Participation Presentation sharing                                   | ×      | Presentation sharing ? •<br>After the presentation, results can be<br>participated.                                                                                                    | Expand<br>a seen by everyone that has |  |
| Audience access ?<br>This presentation is available to join.                  | Expand | Link to the live results ? 4                                                                                                    |                                       |  |
| Digit code ? 1<br>The digit code 94 84 95 is valid now and expires in 2 days. | Expand | https://www.mentimeter.com/s/f27c                                                                                                    | 2050245cc71cad16842f33f688af1/bbb2    |  |
| Voting link ? 2<br>https://www.menti.com/fdkm9mecde<br>Copy link              |        | Embed presentation ?<br><pre><div style="position: relative; padding-bottom: 56.25%; padding-top:&lt;br&gt;35px; height: 0; overflow: hidden;"><iframe allowfullscreen="true" code<="" copy="" embed="" pre="" sandbox="allow-scripts allow-&lt;br&gt;same-origin allow-presentation"></iframe></div></pre> |                                       |  |
| QR Code ?<br>3<br>Download<br>Download                                        |        | Export<br>Export your presentation to Excel, screenshot or PDF.<br>Go to download center                                                                                                    |                                       |  |